# 配置CUCM和CUC之間的安全整合並排除故障

# 目錄

簡介 必要條件 需求 採用元件 圖表 配置 — 安全SIP中繼 配置CUC 1.新增SIP證書 2.建立新電話系統或修改預設電話系統 3.新增新埠組 4.編輯伺服器 5.重置埠組 6.新增語音郵件埠 7.下載CUC根證書 配置CUCM 1.為指向CUC的中繼配置SIP中繼安全配置檔案 2.配置SIP配置檔案 3.建立SIP中繼 4.建立路由模式 5.建立語音郵件引導 6.建立語音郵件配置檔案 7.將語音郵件配置檔案分配給DN 8.將CUC根證書上傳為CallManager-trust 配置安全SCCP埠 配置CUC 1.下載CUC根證書 2.建立電話系統/修改現有的電話系統。 3.新增新的SCCP埠組 4.編輯伺服器 5.新增安全SCCP埠 配置CUCM 1.新增埠 2.將CUC根證書上傳為CallManager-trust 3.配置消息等待資訊(MWI)開/關擴展 4.建立語音郵件引導 5.建立語音郵件配置檔案 6.將語音郵件配置檔案分配給DN 7.建立語音郵件搜尋組 驗證 SCCP連線<u>埠驗證</u>

<u>安全SIP中繼驗證</u> <u>安全RTP呼叫驗證</u> <u>疑難排解</u> <u>1.一般故障排除提示</u> <u>2.要收集的跟蹤</u> <u>常見問題</u> <u>案例1:無法建立安全連線(未知CA警報)</u> <u>案例2:無法從CUCM TFTP下載CTL檔案</u> <u>案例3:連線埠未註冊</u> <u>缺陷</u>

# 簡介

本檔案介紹Cisco Unified Communication Manager(CUCM)與Cisco Unity Connection(CUC)伺服器 之間安全連線的配置、驗證和故障排除。

# 必要條件

### 需求

思科建議您瞭解CUCM。

有關詳細資訊,請參閱思科統一通訊管理器安全指南。

附註:必須將其設定為混合模式,才能使安全整合正常工作。

必須為Unity Connection 11.5(1)SU3及更高版本啟用加密。

CLI命令「utils cuc encryption <enable/disable>」

### 採用元件

本文中的資訊係根據以下軟體和硬體版本:

• CUCM版本10.5.2.11900-3。

• CUC版本10.5.2.11900-3。

本文中的資訊是根據特定實驗室環境內的裝置所建立。文中使用到的所有裝置皆從已清除(預設))的組態來啟動。如果您的網路正在作用,請確保您已瞭解任何指令可能造成的影響。

# 圖表

此圖簡要說明了幫助在CUCM和CUC之間建立安全連線的過程:

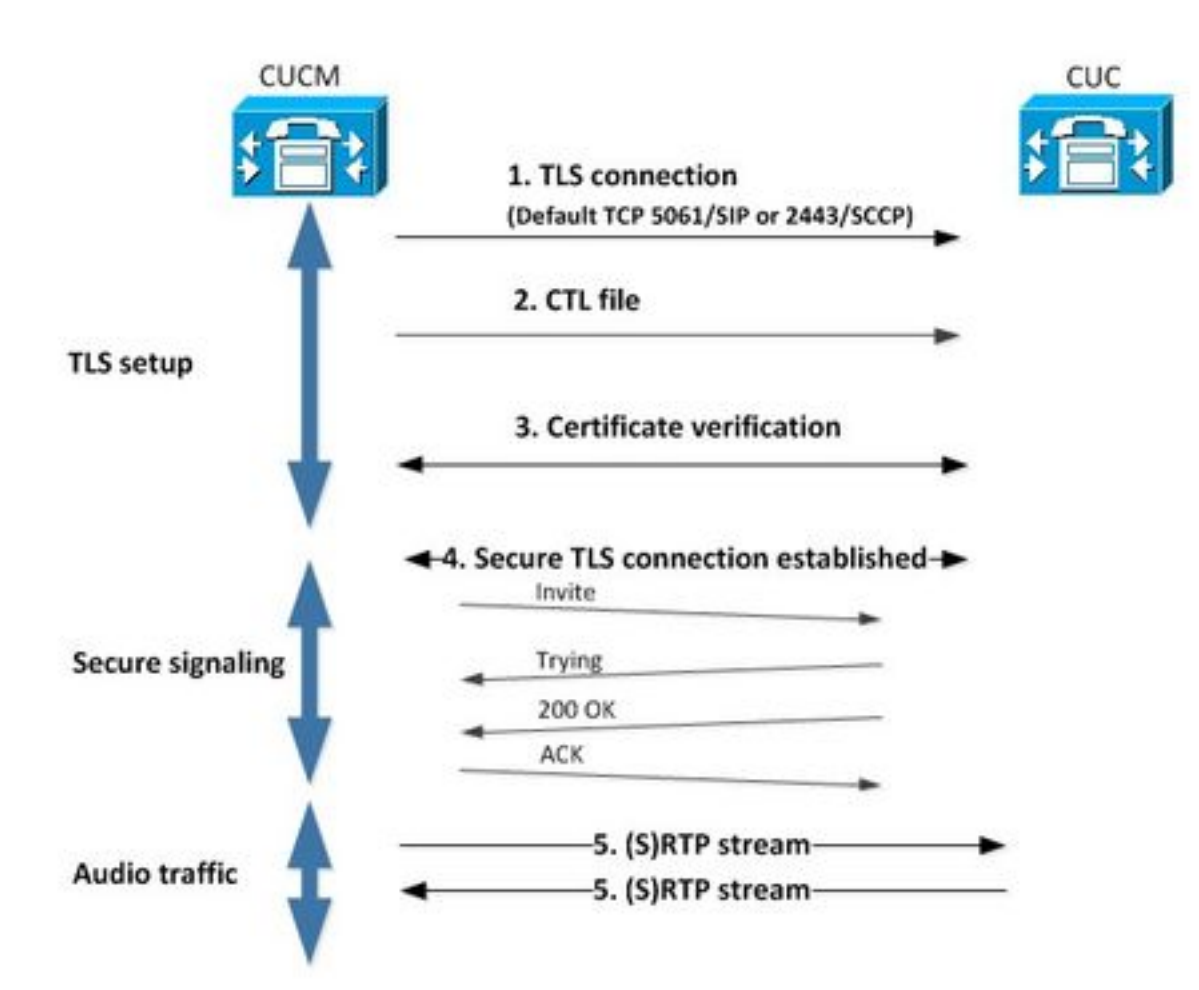

1.呼叫管理器在用於整合的協定上,通過埠2443精簡型呼叫控制協定(SCCP)或基於5061會話初始 協定(SIP)建立與CUC伺服器的安全傳輸層安全(TLS)連線。

2. CUC伺服器從TFTP伺服器下載證書信任清單(CTL)檔案(一次性進程),提取 CallManager.pem證書並儲存它。

3. CUCM伺服器提供Callmanager.pem證書,該證書根據上一步獲得的CallManager.pem證書進行 驗證。此外,正在根據CUCM中儲存的CUC根證書驗證CUC證書。請注意,根證書必須由管理員上 傳到CUCM。

4.如果證書驗證成功,則建立安全的TLS連線。此連線用於交換加密的SCCP或SIP信令。

5.音訊流量可以交換為即時傳輸協定(RTP)或SRTP。

**附註**:建立TLS通訊時,CUCM和CUC使用TLS相互驗證。如需詳細資訊,請參閱 RFC5630。

# 配置 — 安全SIP中繼

### 配置CUC

#### 1.新增SIP證書

導覽至CUC Administration > Telephony Integrations > Security > SIP Certificate > Add new

- 顯示名稱: <任何有意義的名稱>
- 使用者名稱: <任意名稱,例如SecureConnection>

**注意**:主題名稱必須與SIP中繼安全配置檔案中的X.509主題名稱相匹配(本文檔後面的 CUCM配置步驟1中進行了配置)。

| New SIP Certif  | ficate                                  |   |
|-----------------|-----------------------------------------|---|
| SIP Certificate | Reset Help                              |   |
| New SIP Certi   | ficate                                  |   |
| Display Name*   | Secure SIP integration with CUCMv10.5.2 | ] |
| Subject Name*   | SecureConnection                        | ] |
| Save            |                                         |   |
| Fields marked v | with an asterisk (*) are required.      |   |

附註:證書由CUC根證書生成並簽名。

#### 2.建立新電話系統或修改預設電話系統

導覽至Telephony Integration > Phone System。您可以使用已經存在的電話系統或建立一個新系統。

| Phone System Basics (PhoneSystem)                                                                                  |   |
|----------------------------------------------------------------------------------------------------|---|
| Phone System Edit Refresh Help                                                                                     | l |
| Save Delete Previous Next                                                                                          |   |
| Status<br>The phone system cannot take calls until a port group is set. Use the Related Links to add a port group. |   |
| Phone System                                                                                                    |   |
| Phone System Name* phoneSystem                                                                                     |   |
| Default TRAP Phone System                                                                                          |   |

#### 3.新增新埠組

在Phone System Basics頁面的Related Links下拉框中,選擇Add Port Group並選擇Go。在組態視 窗中,輸入以下資訊:

| • 電話系統:      |          |
|--------------|----------|
| • 建立源:       | 埠組型別SIP  |
| • SIP安全配置檔案: | 5061/TLS |
| • SIP證書:     |          |
| • 安全模式:      | 已加密      |
| • 安全RTP:     | 已檢查      |
|              |          |

• IPv4地址或主機名:

# 按儲存。

| New Port Group           |                                           |
|--------------------------|-------------------------------------------|
| Port Group Reset He      | elp                                       |
| Save<br>New Port Group   |                                           |
| Phone System Secure Si   | IP integration 👻                          |
| Create From () Port G    | roup Type SIP -                           |
| Port G                   | roup                                      |
| Port Group Description   | 1                                         |
| Display Name*            | Secure SIP integration-1                  |
| Authenticate with SIP    | Server                                    |
| Authentication Username  |                                           |
| Authentication Password  |                                           |
| Contact Line Name        |                                           |
| SIP Security Profile     | 5061/TLS -                                |
| SIP Certificate          | Secure SIP integration with CUCMv10.5.2 - |
| Security Mode            | Encrypted -                               |
| Secure RTP               |                                           |
| Primary Server Setting   | gs                                        |
| IPv4 Address or Host Nan | 10.48.47.110                              |
| IPv6 Address or Host Nan | ne                                        |
| Port                     | 5060                                      |
| Save                     |                                           |

# 4.編輯伺服器

導覽至**Edit > Servers**,然後從CUCM群集中新增TFTP伺服器,如下圖所示。

| Delete S                         | elected Ad                                | d            |             |                         |
|----------------------------------|-------------------------------------------|--------------|-------------|-------------------------|
|                                  | Order                                     | 1            | Pv4 Address | s or Host Name          |
| 0                                |                                           | 10.48.47.110 | 1           |                         |
|                                  |                                           |              |             |                         |
| Delete S                         | elected Ad                                | d            |             |                         |
| Delete S                         | elected Ad                                | d            |             |                         |
| Delete S                         | elected Ad                                | d            |             |                         |
| Delete S<br>FTP Serv<br>Delete S | elected Ad<br>vers<br>elected Ad          | d<br>d       |             |                         |
| Delete S<br>FTP Serv<br>Delete S | elected Ad<br>rers<br>elected Ad<br>Order | d<br>d       |             | IPv4 Address or Host Na |

**附註**:提供正確的TFTP地址非常重要。CUC伺服器按說明從此TFTP下載CTL檔案。

#### 5.重置埠組

按照系統提示返回Port Group Basics,重置埠組,如下圖所示。

| Port Group Basics                 | (Secure SIP inte                               | gration-1)                                                              |
|-----------------------------------|------------------------------------------------|-------------------------------------------------------------------------|
| Port Group Edit                   | Refresh Help                                   |                                                                         |
| Save Delete                       | Previous N                                     | ext                                                                     |
| A The phone sy<br>A One or more p | stern cannot take cal<br>port groups need to l | Is if it has no ports. Use the Related Links to add ports.<br>be reset. |
| Display Name*                     | Secure SIP integrati                           | on-1                                                                    |
| Integration Method                | SIP                                            |                                                                         |
| Reset Status                      | Reset Required                                 | Reset                                                                   |

#### 6.新增語音郵件埠

在「埠組基本資訊」頁的「相關連結」下拉框中,選擇Add Ports並選擇Go。在配置視窗中,輸入 以下資訊:

- 已啟用:已檢查 連線埠數量: 電話系統: 埠組: 伺服器: 埠行為:

| New Port        |                                                                          |
|-----------------|--------------------------------------------------------------------------|
| Port Reset      | Help                                                                     |
| 61-1            |                                                                          |
| Because it      | has no port groups, PhoneSystem is not listed in the Phone system field. |
| Save            |                                                                          |
| New Phone Sys   | stem Port                                                                |
| Enabled         |                                                                          |
| Number of Ports | 10                                                                       |
| Phone System    | Secure SIP integration -                                                 |
| Port Group      | Secure SIP integration-1 -                                               |
| Server          | cucl0pub 👻                                                               |
| Port Behavior   |                                                                          |
| Answer Calls    |                                                                          |
| Perform Mess    | age Notification                                                         |
| Send MWI Re     | quests (may also be disabled by the port group)                          |
| Allow TRAP C    | onnections                                                               |
| Save            |                                                                          |

# 7.下載CUC根證書

導覽至**Telephony Integrations > Security > Root Certificate**,按一下右鍵URL以將憑證儲存為名為 <filename>.0(檔案副檔名必須是。0而不是.htm)'的檔案,然後按下save,如下圖所示。

|                | Open Link in New Iab<br>Open Link in New Window<br>Open Link in New Private Window | CAaSgAwIBAgIQNsKOH1K+QC+aYdXX9wMArDANBgkqhkiG9w0<br>DA6<br>YDVQQDDC9DaXNjb1VuaXR5LTU4Mzg2NWExLTQYYWUtNDAyN<br>WLTg4<br>djNGQyOTAeFw0xNTAyMTkxMDUwMjlaFw0yMjAyMjAxMDUwMjla | 111 |
|----------------|------------------------------------------------------------------------------------|----------------------------------------------------------------------------------------------------|-----|
| Certifica      | Bookmark This Link<br>Share This Link                                              | A2<br>MML0Npc2NvVW5pdHktNTgzODY1YTEtNDJhZS00MDI0LWJIYzAt<br>Fk                                                                                                    |     |
|                | Save Link As                                                                       | I5MIGfMA0GCSqGSIb3DQEBAQUAA4GNADCBiQKBgQCRyHLD7                                                                                                    |     |
| Ci<br>Se<br>Tj | Copy Link Location<br>Search Google for "Right click"<br>This Frame                | BSZCt<br>GLCqluwT4UvkS4rORufZBZ4GaWbjMSJLISqoR1RSTy8xBuWv6<br>, oTLJl4Ceo+TRY0dKJR533KY6F/8RDjgnVEbeEiUOcPdqGnsfMPrII                                                     | Ŧ   |
|                | Inspect Element (Q)                                                                |                                                                                                    | -11 |
| nvate i        | LastPass<br>LastPass Fill Forms                                                    | idiaarcisniikisbQortuemiiniidissiixorQwrxeraniyQsjra7/gbeQjj                                                                                                    |     |

# 配置CUCM

#### 1.為指向CUC的中繼配置SIP中繼安全配置檔案

確保正確填寫以下欄位:

- 裝置安全模式: 已加密
- X.509使用者名稱: 接受對話之外的內容請參閱: SecureConnection> 已檢查
- 接受未經請求的通知: 已檢查
- 接受替換報頭: 已檢查

附註:X.509使用者名稱必須與Cisco Unity Connection伺服器(在CUC配置步驟1中配置)上 SIP證書中的Subject Name欄位匹配。

| Name*                           | Secure_sip_trunk_profile_for_CUC | 1 |
|---------------------------------|----------------------------------|---|
| Description                     |                                  |   |
| Device Security Mode            | Encrypted                        |   |
| Incoming Transport Type*        | TLS                              | - |
| Outgoing Transport Type         | TLS                              |   |
| Enable Digest Authentication    |                                  |   |
| Nonce Validity Time (mins)*     | 600                              |   |
| X.509 Subject Name              | SecureConnection                 |   |
| Incoming Port*                  | 5061                             |   |
| Enable Application level author | ization                          |   |
| CACCEPT presence subscription   |                                  |   |
| Accept out-of-dialog refer**    |                                  |   |
| Accept unsolicited notification |                                  |   |
| Accept replaces header          |                                  |   |
| Transmit security status        |                                  |   |
| Allow charging header           |                                  |   |
| SIP V.150 Outbound SDP Offer Fi | Itering* Use Default Filter      | • |

#### 2.配置SIP配置檔案

如果您需要應用任何特定設定,請導航到Device > Device Settings > SIP Profile。否則,您可以使 用標準SIP配置檔案。

#### 3.建立SIP中繼

轉至Device > Trunk > Add new。建立將用於與Unity Connection安全整合的SIP中繼,如下圖所示 0

| -Trunk Information- |               |   |
|---------------------|---------------|---|
| Trunk Type*         | SIP Trunk     | • |
| Device Protocol*    | SIP           | • |
| Trunk Service Type* | None(Default) | • |

在Trunk配置的Device Information部分中,輸入以下資訊:

- •裝置名稱:
- 裝置池:
- 允許的SRTP: 已檢查

附註:確保CallManager組(在裝置池配置中)包含在CUC中配置的所有伺服器(**埠組>編輯** >伺服器)。

| Trunk Configuration                                                               |                                                                                              |                                  |                                              |
|-----------------------------------------------------------------------------------|----------------------------------------------------------------------------------------------|----------------------------------|----------------------------------------------|
| Save                                                                              |                                                                                              |                                  |                                              |
| - Status                                                                          |                                                                                              |                                  |                                              |
| i Status: Ready                                                                   |                                                                                              |                                  |                                              |
| Device Information                                                                |                                                                                              |                                  |                                              |
| Product:<br>Device Protocol:<br>Trunk Service Type<br>Device Name*<br>Description | SIP Trunk<br>SIP<br>None(Default)<br>SecureSIPtoCUC<br>Trunk for secure integration with CUC |                                  |                                              |
| Common Device Configuration                                                       |                                                                                              | -                                |                                              |
| Call Classification*                                                              | < Note >                                                                                     |                                  |                                              |
| Media Resource Group List                                                         | < None >                                                                                     | -                                |                                              |
| Location*                                                                         | Hub None                                                                                     | -                                |                                              |
| AAR Group                                                                         | < None >                                                                                     | -                                |                                              |
| Tunneled Protocol*                                                                | None                                                                                         | •                                |                                              |
| QSIG Variant*                                                                     | No Changes                                                                                   | v                                |                                              |
| ASN.1 ROSE OID Encoding*                                                          | No Changes                                                                                   |                                  |                                              |
| Packet Capture Mode*                                                              | None                                                                                         | -                                |                                              |
| Packet Capture Duration                                                           | 0                                                                                            |                                  |                                              |
|                                                                                   |                                                                                              |                                  |                                              |
| SRTP Allowed - When this flag is checked, Encrypte                                | d TLS needs to be configured in the network to provide e                                     | nd to end security. Failure to d | o so will expose keys and other information. |
| Consider Tramic on This Trunk Secure                                              | When using both sRTP and TLS                                                                 | •                                |                                              |
| Lise Trusted Relay Point*                                                         | Default                                                                                      | -                                |                                              |
|                                                                                   | Derault                                                                                      | •                                |                                              |
| Run On All Active Unified CM Nodes                                                |                                                                                              |                                  |                                              |
| 在TRUNK配置的Inbound Cal<br>• 呼叫搜尋空間:<br>• 重定向轉接轉接標頭傳送                                | ls部分,輸入以下資訊:<br>— 傳入: 已檢查                                                                    |                                  |                                              |
|                                                                                   | -                                                                                            |                                  |                                              |
| Significant Digits*                                                               | All                                                                                          | •                                |                                              |
| Connected Line ID Presentation*                                                   | Default                                                                                      | •                                |                                              |

٠

•

٠

《外界》 Calls(呼叫)部分,輸入以下資訊:

Redirecting Diversion Header Delivery - Inbound

AllPhones

< None >

Connected Name Presentation\* Default

Calling Search Space

Prefix DN

AAR Calling Search Space

#### • 重定向轉接轉接標頭傳送 — 出站:已檢查

| Outbound Calls                        |                                        |   |
|---------------------------------------|----------------------------------------|---|
| Called Party Transformation CSS       | < None >                               | - |
| Use Device Pool Called Party Trans    | formation CSS                          |   |
| Calling Party Transformation CSS      | < None >                               | • |
| Use Device Pool Calling Party Trans   | sformation CSS                         |   |
| Calling Party Selection*              | Originator                             |   |
| Calling Line ID Presentation*         | Default                                | • |
| Calling Name Presentation*            | Default                                | • |
| Calling and Connected Party Info Form | at* Deliver DN only in connected party | * |
| Redirecting Diversion Header Deliv    | ery - Outbound                         |   |
| Redirecting Party Transformation CSS  | < None >                               | ¥ |
| Use Device Pool Redirecting Party 1   | Fransformation CSS                     |   |

#### 在中繼配置的SIP資訊部分,輸入以下資訊:

- •目的地位址:
- SIP中繼安全配置檔案:
- 重新路由呼叫搜尋空間:
- 對話中斷引用呼叫搜尋空間:
- SIP配置檔案:

SIP Information-

| Destination Address                      | Destina                          | tion Address IPv6 | Destination Port |
|------------------------------------------|----------------------------------|-------------------|------------------|
| 1* 10.48.47.124                          |                                  |                   | 5061             |
| MTP Preferred Originating Codec*         | 711ulaw                          | Ŧ                 |                  |
| 3LF Presence Group*                      | Standard Presence group          | -                 |                  |
| SIP Trunk Security Profile*              | Secure_sip_trunk_profile_for_CUG | : •               |                  |
| terouting Calling Search Space           | < None >                         | •                 |                  |
| out-Of-Dialog Refer Calling Search Space | < None >                         | •                 |                  |
| UBSCRIBE Calling Search Space            | < None >                         |                   |                  |
| SIP Profile*                             | Standard SIP Profile             |                   | View Details     |
| TMF Signaling Method*                    | No Preference                    |                   |                  |

根據您的要求調整其他設定。

#### 4.建立路由模式

建立指向已配置中繼的路由模式(Call Routing > Route/Hunt > Route Pattern)。 作為路由模式編號 輸入的分機可用作語音郵件引導。輸入以下資訊:

• 路由模式:

• 網關/路由清單:

| Route Pattern Configuration                |                             |     |       |
|--------------------------------------------|-----------------------------|-----|-------|
| Save                                       |                             |     |       |
| Status<br>Status: Ready                    |                             |     |       |
| Pattern Definition                         |                             |     |       |
| Route Pattern*                             | 8000                        | (h) |       |
| Route Partition                            | < None >                    |     |       |
| Description                                | [                           |     |       |
| Numbering Plan                             | Not Selected                |     | 1     |
| Route Filter                               | < None >                    |     |       |
| MLPP Precedence*                           | Default                     | -   |       |
| C Apply Call Blocking Percentage           |                             |     |       |
| Resource Priority Namespace Network Domain | < None >                    | •   |       |
| Route Class*                               | Default                     | •   |       |
| Gateway/Route List*                        | SecureSIPtoCUC              | •   | (Eds) |
| Route Option                               | Route this pattern          |     |       |
|                                            | Block this pattern No Error | •   |       |

#### 5.建立語音郵件引導

為整合建立語音郵件引導(高級功能>語音郵件>語音郵件引導)。 輸入以下值:

- 語音郵件引導號碼:
- 呼叫搜尋空間: 其中包括包含用作引導的路由模式的分割槽>

| /oice Mail Pilot Number | 8000     |  |
|-------------------------|----------|--|
| Calling Search Space    | < None > |  |
| Description             |          |  |

#### 6.建立語音郵件配置檔案

建立語音郵件配置檔案以將所有設定連結在一起(「**高級功能」>「語音郵件」>「語音郵件配置檔案**」)。 輸入以下資訊:

• 語音郵件引導: • 語音信箱掩碼:

| Voice Mail Profile Name | Voicemail-profile-8000 | (Å |
|-------------------------|------------------------|----|
| Description             | Secure Voicemail       |    |
| Voice Mail Pilot**      | 8000/< None >          |    |
| Voice Mail Box Mask     |                        |    |

#### 7.將語音郵件配置檔案分配給DN

將語音郵件配置檔案分配給使用安全整合的DN。更改DN設定後不要忘記按一下「Apply Config」按鈕:

導覽至: 呼叫Routing > Directory number並更改以下內容:

# • 語音郵件配置檔案: Secure\_SIP\_Integration

| Directory Number Configuration | DN                         |                                                                  |
|--------------------------------|----------------------------|------------------------------------------------------------------|
| 🔜 Save 🗙 Delete 🏻 省 Rese       | 🖞 🖉 Apply Config 🚽 Add New |                                                                  |
| Directory Number Settings —    |                            |                                                                  |
| Voice Mail Profile             | Secure_SIP_Integration     | <ul> <li>(Choose <none> to use system default)</none></li> </ul> |
| Calling Search Space           | < None >                   | •                                                                |
| BLF Presence Group*            | Standard Presence group    | •                                                                |
| User Hold MOH Audio Source     | < None >                   | -                                                                |
| Network Hold MOH Audio Source  | < None >                   | -                                                                |
| Auto Answer*                   | Auto Answer Off            | •                                                                |
| Reject Anonymous Calls         |                            |                                                                  |

### 8.將CUC根證書上傳為CallManager-trust

導航到OS Administration > Security > Certificate Management > Upload Certificate/Certificate Chain,然後以CallManager-trust方式上傳所有配置為與CUC伺服器通訊的節點上的CUC根證書。

| Cisco Unified                     | Operating System Administration                                          |     |
|-----------------------------------|--------------------------------------------------------------------------|-----|
| Show · Settings · Security ·      | Software Upgrades 💌 Services 💌 Help 💌                                    |     |
| Certificate List                  |                                                                          |     |
| 🔒 Generate Self-signed 🛛 🖓 Uplos  | ad Certificate/Certificate chain 🔋 Download CTL 🔋 Generate CSR           |     |
| Upload Certificate/Certificate of | hain - Mozilla Firefox 🛛 🔅 🕄                                             | 1   |
| A https://10.48.47.110/cmplatfo   | rm/certificateUpload.do                                                  | hal |
| Upload Certificate/Certific       | ate chain                                                                |     |
| Deload The Close                  |                                                                          |     |
|                                   |                                                                          |     |
| Status<br>Warning: Uploading a cl | uster-wide certificate will distribute it to all servers in this cluster |     |
| Certificate Purpose*              | CallManager-trust •                                                      |     |
| Description(friendly name)        | CUC root certificate                                                     |     |
| Upload File                       | Browne 000d2cd5.0                                                        |     |
| Upload Close                      | m.                                                                       |     |
| •                                 | ш                                                                        |     |

**註**意:上傳證書後,需要重新啟動Cisco CallManager服務以使證書生效。

# 配置安全SCCP埠

# 配置CUC

#### 1.下載CUC根證書

導航到CUC管理>電話整合>安全>根證書。按一下右鍵URL以將證書另存為名為<filename>.0(副 檔名必須是。0而不是.htm) '的檔案,然後按下Save:

| <b>Root Certificate for Cisco U</b> | nified Communications Manager Authentication and Encryption                                                                                                    |
|-------------------------------------|----------------------------------------------------------------------------------------------------|
| Subject                             | CN=CiscoUnity-5dad32eb-cafa-4559-978f-56f2c6850d41                                                                                                    |
| Issuer                              | CN=CiscoUnity-5dad32eb-cafa-4559-978f-56f2c6850d41                                                                                                    |
| Valid From                          | Tue Mar 31 08:59:34 CEST 2015                                                                                                    |
| /alid Until                         | Fri Apr 01 08:59:34 CEST 2022                                                                                                    |
| /ersion                             | 2                                                                                                    |
| file Name                           | 57ed0e66.0                                                                                                    |
| Serial Number                       | f6b8fb3369144dd39f18e064893aec42                                                                                                    |
| Certificate Text                    | <ul> <li>MIICPDCCAaWgAwI8AgIRAPa4+zNpFE3TnxjgZIk67EIwDQY3KoZIhvcNAQEFBQAw</li> <li>OjE4MDYGA1UEAwwvQ2lzY29Vbml0eS01ZGFkMzJIYi1jYW2hLTQ1NTktOTc4Zi01</li> <li>NmYYY2Y4NTBkNDEwHhcNMTUwMzMxMDY1OTM0WhcNMjIwNDAxMDY1OTM0WjA6MTgw</li> <li>NgYDVQQDDC9DaXNjb1VuaXR5LTVkYWQzMmViLWNhZmENDU1OS05NzhmLTU2Zj1j</li> <li>Njg1MGQ0MTCBnzANBgkqhkiG9w08AQEFAA08jQAwgYkCgYEAo8Obg/qh8cWQx4S7</li> <li>Q47eGUWcR2jeyE726RT040GkdhDY14Km6ouSeMiGbs757WpvTspKp+zeSDjVm2j4</li> <li>B1lxG9wM3XgPPwM+3QIMh0NQPLARuJDm9g2/SuiH86/1k82Po0WrV2r6Anoragnv</li> <li>MdJordaCB3mG1u2g0GqXj9GChf0CAwEAAaNCMEAwEgYDVR0TAQH/BAgwBgEB/w18</li> <li>ADAdBgNVHQ4EFgQU438NSJYGHHhgp7qm2dUmu+HGkN8wCwYDVR0PBAQDAgKsMA00</li> <li>CSqGSIb3DQEBBQUAA4GBAGPhrPt6GH2a0iXVBsnKvC12f5ty10ToMD62z062P4C6</li> <li>RtGM8BWqgUIIAZw1wwv0nxdetKz2vJX2z2Ksu2ptVUnFPMzSc+xioJv7vmJq52px</li> <li>TcD/Ti0efckXlc+vACWlu4wiv80SHxsoto9CiiXqsKQ7o/zyYHu152zTOQeYvAES</li> <li>END_CERTIFICATE</li> </ul> |
| Private Key                         | Hk2Pzp3YnX3/9ghz1r8v1VgMpSLr8HZ8XW/VXIL3421udK3GIGwnZ1tMVhztq/zEseh2EL0M                                                                                                    |

 Right click
 Image: Second Hold contribution of the second ETedOe66.0 (the file extension must be .0 rather than .htm)

 Genera
 Open Link in New Window

 Open Link in New Private Window
 Bookmark This Link

 Save Ling As...
 Image: Copy Link Location

 This Frame
 Image: Copy Link Location

 Inspect Element (Q)
 Image: Copy Link Location

2.建立電話系統/修改現有的電話系統。

導航到電話整合>電話系統。您可以使用已經存在的電話系統或建立一個新系統。

| Phone System Basics (I                  | 'honeSystem)                                                                          |
|-----------------------------------------|---------------------------------------------------------------------------------------|
| Phone System Edit R                     | rfresh Help                                                                           |
| Save Delete Pres                        | nnot take calls until a port group is set. Use the Related Links to add a port group. |
| Phone System<br>Phone System Name* Phon | neSystem                                                                              |
| Default TRAP Phone Sy                   | stem                                                                                  |

#### 3.新增新的SCCP埠組

在Phone System Basics頁面的Related Links下拉框中,選擇**Add Port Group**並選擇**Go**。在組態視 窗中,輸入以下資訊:

•電話系統:

- 埠組型別: SCCP
- 裝置名稱字首\*: CiscoUM1-VI
- MWI On分機:
- MWI關閉分機:

**附註**:此配置必須與CUCM上的配置匹配。

| Display Name*                                                                                                    | Secure-SCCP-1                                         |                            |              |  |
|----------------------------------------------------------------------------------------------------|-------------------------------------------------------|----------------------------|--------------|--|
| Integration Method                                                                                                    | SCCP (Skinny)                                         |                            |              |  |
| Device Name Prefix*                                                                                                    | CiscoUM1-VI                                           |                            |              |  |
| Reset Status                                                                                                    | Reset Not Require                                     | ed                         | Reset        |  |
| Enable Message V<br>MWI On Extension                                                                                            | Waiting Indicators                                    | 999991                     |              |  |
| Enable Message MWI On Extension                                                                                                 | Waiting Indicators                                    | 999991                     |              |  |
| Enable Message N     MWI On Extension     MWI Off Extension     Delay between Reque                                             | Waiting Indicators                                    | 999991<br>999990           | millissende  |  |
| Enable Message N<br>MWI On Extension<br>MWI Off Extension<br>Delay between Reque<br>Maximum Concurrent                          | Vaiting Indicators<br>ests<br>Requests                | 999991<br>999990<br>0      | milliseconds |  |
| Enable Message N<br>MWI On Extension<br>MWI Off Extension<br>Delay between Reque<br>Maximum Concurrent<br>Retries After Success | Vaiting Indicators<br>ests<br>Requests<br>ful Attempt | 999991<br>999990<br>0<br>0 | milliseconds |  |

### 4.編輯伺服器

導航到Edit > Servers,然後從CUCM群集新增TFTP伺服器。

| Delete Se                           | lected Ad                              | d        |     |           |               |               |        |
|-------------------------------------|----------------------------------------|----------|-----|-----------|---------------|---------------|--------|
|                                     | Order                                  |          | 16  | v4 Addres | s or Host Nar | ne            |        |
| 0                                   |                                        | 10.48.47 | 110 | 1         |               |               |        |
|                                     |                                        |          |     |           |               |               |        |
| Delete Se                           | lected Ad                              | d        |     |           |               |               |        |
| Delete Se                           | lected Ad                              | d        |     |           |               |               |        |
| Delete Se                           | lected Ad                              | d        |     |           |               |               |        |
| Delete Se<br>FTP Serve<br>Delete Se | lected Ad<br>ers<br>lected Ad          | d J      |     |           |               |               |        |
| Delete Se<br>FTP Serve<br>Delete Se | lected Ad<br>ers<br>lected Ad<br>Order | d<br>d   |     |           | IPv4 /        | Address or Ho | st Nam |

附註:提供正確的TFTP地址非常重要。CUC伺服器按說明從此TFTP下載CTL檔案。

#### 5.新增安全SCCP埠

在「埠組基本資訊」頁的「相關連結」下拉框中,選擇Add Ports,然後選擇Go。在配置視窗中 ,輸入以下資訊:

- 已啟用:已檢查 連線埠數量: 電話系: 埠組器: 伺服器: 埠行為模式: 安全模式:

- 已加密

| Because it      | nas no port groups, PhoneSystem is not listed in the Phone system field. |
|-----------------|--------------------------------------------------------------------------|
| New Phone Sur   | tem Port                                                                 |
| Eashlad         |                                                                          |
| Number of Ports | 8                                                                        |
| Phone System    | Secure-SCCP -                                                            |
| Port Group      | Secure-SCCP-1 -                                                          |
| Server          | cuc10 -                                                                  |
| Port Behavior   |                                                                          |
| Answer Calls    |                                                                          |
| Perform Mess    | age Notification                                                         |
| Send MWI Re     | quests (may also be disabled by the port group)                          |
| Allow TRAP C    | onnections                                                               |
| Security Mode   | Encrypted 👻                                                              |
| Save            |                                                                          |

# 配置CUCM

#### 1.新增埠

導航至 CUCM管理>高級功能>語音郵件埠配置>新增新。

照常配置SCCP語音郵件埠。唯一的區別是裝置安全模式下的埠配置需要選擇Encrypted Voice Mail Port選項。

|                                 | -            | -                                   |             |           |
|---------------------------------|--------------|-------------------------------------|-------------|-----------|
| Status                          |              |                                     |             |           |
| Status: Ready                   |              |                                     |             |           |
| Device Information              |              |                                     |             |           |
| Registration:                   | Registered   | with Cisco Unified Communications I | Manager 10. | 48.46.182 |
| IPv4 Address:                   | 10.48.46.184 |                                     |             |           |
| Device is trusted               |              |                                     |             |           |
| Port Name*                      | CiscoUM1     | -VI1                                |             |           |
| Description                     | VM-scop-s    | ecure-ports                         |             |           |
| Device Pool*                    | Default      |                                     |             |           |
| Common Device Configuration     | < None >     | -<br>515                            |             |           |
| Calling Search Space            | < None >     |                                     |             |           |
| AAR Calling Search Space        | < None >     |                                     | -           |           |
| Location*                       | Hub_None     | 1                                   |             |           |
| Device Security Mode*           | Encrypted    | Voice Mail Port                     |             |           |
| Use Trusted Relay Point*        | Default      |                                     |             |           |
| Geolocation                     | < None >     |                                     | •           |           |
| Directory Number Informat       | ion          |                                     |             |           |
| Directory Number*               |              | 999001                              |             |           |
| Partition                       |              | < None >                            |             | •         |
| Calling Search Space            |              | < None >                            |             | •         |
| AAR Group                       |              | < None >                            |             | *         |
| Internal Caller ID Display      |              | VoiceMail                           |             |           |
| Internal Caller ID Display (ASC | II format)   | VoiceMail                           |             | 1         |
| External Number Mask            |              |                                     |             |           |

# 2.將CUC根證書上傳為CallManager-trust

導航到OS Administration > Security > Certificate Management > Upload Certificate/Certificate Chain,然後以CallManager-trust在配置為與CUC伺服器通訊的所有節點上上上傳CUC根證書。

| Certificate List                                                                                |                                                                                                    |                  |
|-------------------------------------------------------------------------------------------------|----------------------------------------------------------------------------------------------------|------------------|
| Generate Self-sign                                                                              | ned Dupload Certificate/Certificate chain 💽 Generate CSR                                                                                                 |                  |
| Status                                                                                          | Upload Certificate/Certificate chain - Mozilla Firefox                                                                                                   |                  |
| 1 24 records fou                                                                                | https://10.48.46.182/cmplatform/certificateUpload.do                                                                                                    | <b>合</b>         |
|                                                                                                 | Upload Certificate/Certificate chain                                                                                                    |                  |
| Certificate List                                                                                | D links ( Chan                                                                                                    |                  |
| Find Certificate List                                                                           | Cose                                                                                                    |                  |
| Certificate *<br>CallManager<br>CallManager-trust<br>CallManager-trust<br>CallManager-trust     | Status Warning: Uploading a cluster-wide certificate will distribute it to all servers in this Upload Certificate/Certificate chain Certificate Purpose* | cluster A        |
| CallManager-trust<br>CallManager-trust<br>CallManager-trust<br>CallManager-trust                | Description(friendly name) CUC root cert Upload File Browse_ 57ed0e66.0                                                                                  | sta              |
| CallManager-trust<br>CAPF<br>CAPF-trust<br>CAPF-trust<br>CAPF-trust<br>CAPF-trust<br>CAPF-trust | Upload Close                                                                                                    | 4                |
| CAPF-trust                                                                                      |                                                                                                    |                  |
| CAPF-trust                                                                                      | Cisco Root CA M2 Self-signed (                                                                                                    | CISCO_ROOT_CA_M2 |

註意:上傳證書後,需要重新啟動Cisco CallManager服務以使證書生效。

# 3. 配置消息等待資訊(MWI)開/關擴展

導航到CUCM Administration > Advanced Features > Voice Mail Port Configuration,然後配置 MWI開/關擴展。MWI編號必須與CUC配置匹配。

| Message Waiting Number*    | 999991     |  |
|----------------------------|------------|--|
| Partition                  | < None >   |  |
| Description                | MWI on     |  |
| Message Waiting Indicator* | ● On ◎ Off |  |
| Calling Search Space       | < None >   |  |

| Message Waiting Number*   | 999990       |   |
|---------------------------|--------------|---|
| Partition                 | < None >     |   |
| Description               | MWI off      |   |
| Message Waiting Indicator | * 💿 On 💿 Off |   |
| Calling Search Space      | < None >     | - |

#### 4.創建語音郵件引導

為整合建立語音郵件引導(高級功能>語音郵件>語音郵件引導)。 輸入以下值:

- 語音郵件引導號碼:
- 呼叫搜尋空間: 其中包括包含用作引導的路由模式的分割槽>

| Voice Mail Pilot Number | 8000     |  |
|-------------------------|----------|--|
| Calling Search Space    | < None > |  |
| Description             | (        |  |

#### 5.建立語音郵件配置檔案

建立語音郵件配置檔案以將所有設定連結在一起(「**高級功能」>「語音郵件」>「語音郵件配置檔案**」)。 輸入以下資訊:

• 語音郵件引導: • 語音信箱掩碼:

| Voice Mail Profile Name* | Voicemail-profile-8000 | <u>له</u> |
|--------------------------|------------------------|-----------|
| Description              | Secure Voicemail       |           |
| Voice Mail Pilot**       | 8000/< None >          |           |
| Voice Mail Box Mask      |                        |           |

#### 6.將語音郵件配置檔案分配給DN

將語音郵件配置檔案分配到打算使用安全整合的DN。更改DN設定後,按一下Apply Config按鈕:

導航到Call Routing > Directory number, 然後更改為:

# • 語音郵件配置檔案: Voicemail-profile-8000

| birectory number settings     |                         |   |                                              |
|-------------------------------|-------------------------|---|----------------------------------------------|
| Voice Mail Profile            | Voicemail-profile-8000  | • | (Choose <none> to use system default)</none> |
| Calling Search Space          | < None >                | - |                                              |
| BLF Presence Group*           | Standard Presence group |   |                                              |
| User Hold MOH Audio Source    | < None >                | • |                                              |
| Network Hold MOH Audio Source | < None >                |   |                                              |
| Reject Anonymous Calls        |                         |   |                                              |

### 7. 建立語音郵件搜尋組

# a)新增新的線路組(呼叫路由>路由/尋線>線路組)

| Line Group Name*        | voicemail-lg      | (Å |
|-------------------------|-------------------|----|
| RNA Reversion Timeout*  | 10                | 1  |
| Distribution Algorithm* | Longest Idle Time | •  |

# b)新增新的語音郵件尋**線清單(呼叫路由>路由/尋線>尋線清單**)

| Hunt List Information                         |                         |   |
|-----------------------------------------------|-------------------------|---|
| Name*                                         | voicemail-hl            | 1 |
| Description                                   |                         |   |
| Cisco Unified Communications Manager Group*   | Default                 | • |
| Enable this Hunt List (change effective on Sa | ave; no reset required) |   |
| For Voice Mail Usage                          |                         |   |

# c)新增新的**尋線引導(呼叫路由>路由/尋線>尋線引導**)

| Hunt Pilot*         | 8000                        | (±  |       |
|---------------------|-----------------------------|-----|-------|
| Route Partition     | < None >                    | •   | 1     |
| Description         |                             |     |       |
| Numbering Plan      | < None >                    | *   | ]     |
| Route Filter        | < None >                    | · · |       |
| 4LPP Precedence*    | Default                     | •   |       |
| lunt List*          | voicemail-hl                |     | (Edit |
| Call Pickup Group   | < None >                    | •   |       |
| Verting Name        |                             |     |       |
| ASCII Alerting Name | e                           |     |       |
| loute Option        | Route this pattern          |     |       |
|                     | Block this pattern No Error | •   |       |

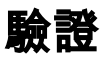

# SCCP連線埠驗證

導航到CUCM Administration > Advanced Features > Voice Mail > Voice Mail Ports,然後驗證埠註 冊。

| Fied and | List Voice Hall Ports         |                                  |                                      |                            |                      |          |          |                              |              |           |
|----------|-------------------------------|----------------------------------|--------------------------------------|----------------------------|----------------------|----------|----------|------------------------------|--------------|-----------|
| cja na   | New III Select Ad III Co      | nar Al 🙀 Dales Dalester 🍟 Read D | elected 🧝 Apply Contry to De         | acted .                    |                      |          |          |                              |              |           |
|          | exercise focured              |                                  |                                      |                            |                      |          |          |                              |              |           |
| Voice    | Hall Part (1 - # of #)        |                                  |                                      |                            |                      |          |          |                              | Rows per     | Page 10 + |
| Find Van | a Hail Port ahara - Davisa Ia | ena • Jagira old. •  <br>Beled   | final<br>item or enter starch text + | Chare Schere               |                      |          |          |                              |              |           |
| 0        | Device Name *                 | Description                      | Darks Real                           | Denne Becurito Hoste       | Calling Islamb Spare | Eduture. | Patition | Dates                        | STAR Address | Cray      |
| 13       | Cassing vite                  | VN-eogramore-ports               | Delet                                | Encrypted Voice Reil Part  |                      | 899003   |          | Registered with 31.48.46.382 | 25.45.45.154 | 0         |
|          | Cassers via                   | VH-sosp-secure-ports             | Contract.                            | Encrypted voice Hall Port  |                      | 999000   |          | Repittered with 10.48.66.182 | 10.48.45.194 | 0         |
| 0        | CHARGAN CONTRACTOR            | VR ange ansure ports             | Date: N                              | Encrypted Voice Hall Part  |                      | 000000   |          | Registered with 12.48.46.182 | 10.46.46.104 | 9         |
| 10       | Decentra you                  | VM sognational ports             | Default.                             | Encrypted Voice Hait Port  |                      | 999004   |          | Reparent with \$1.48.46.552  | 10.48.46.184 | 0         |
| 0        | Dessing vis                   | VN accprosection perfor          | Datash                               | Encrypted Vision Hall Part |                      | 101005   |          | Regulared with 33.48.46.582  | 10.48.46.184 | 0         |
| 10       | Country off                   | VM-exp-secure-ports              | Default                              | Encrysted visios Hail Port |                      | 101005   |          | Regatored with 15.48.46.182  | 10.48.46.184 | 0         |
| 10       | Cincilla AND                  | VN economicana porte             | Dated                                | Encrypted Visce Hell Port  |                      | 999007   |          | Registered with 10.45.45.153 | 10.45.46.154 | 0         |
| 11       | CasseP0-VD                    | VM-sog-secure-ports              | Default                              | Encrypted your Had Port    |                      | ******   |          | Reported with 10.48.46.182   | 10.48.46.184 | 0         |

按電話上的**Voice Mail**按鍵以呼叫語音郵件。如果使用者的分機未在Unity Connection系統上配置 ,您應該聽到開場問候語。

# 安全SIP中繼驗證

按電話上的**Voice Mail**按鍵以呼叫語音郵件。如果未在Unity Connection系統上配置使用者分機,您 應該會聽到開始問候語。

或者,您可以啟用SIP OPTION保持連線以監控SIP中繼狀態。可以在分配給SIP中繼的SIP配置檔案 中啟用此選項。啟用此功能後,您可以透過**Device > Trunk**監控Sip中繼狀態,如下圖所示。

| Trunks (1 - 1 of 1)           |                |             |                      |               |               |           |             |          |            |                  |                                                 |
|-------------------------------|----------------|-------------|----------------------|---------------|---------------|-----------|-------------|----------|------------|------------------|-------------------------------------------------|
| Find Trunks where Device Name | • b            | egins with  | •1                   | Find          | Clear Filter  | 4 =       |             |          |            |                  |                                                 |
|                               |                |             | Select item or enter | r search text | •             |           |             |          |            |                  |                                                 |
| 0                             | Name *         | Description | Calling Search Space | Device Post   | Route Pattern | Partition | Route Group | Priority | Trunk Type | S3P Trunk Status | SIP Trunk Duration                              |
| 0 👗                           | SecureSIPtoCUC | 8           |                      | Default       |               |           |             |          | SIP Trunk  | No Service       | Time not in Full Service: 0 day 0 hour 0 minute |

# 安全RTP呼叫驗證

驗證對Unity Connection的呼叫中是否出現掛鎖圖示。它表示RTP流已加密(裝置安全配置檔案必 須安全才能運行),如下圖所示。

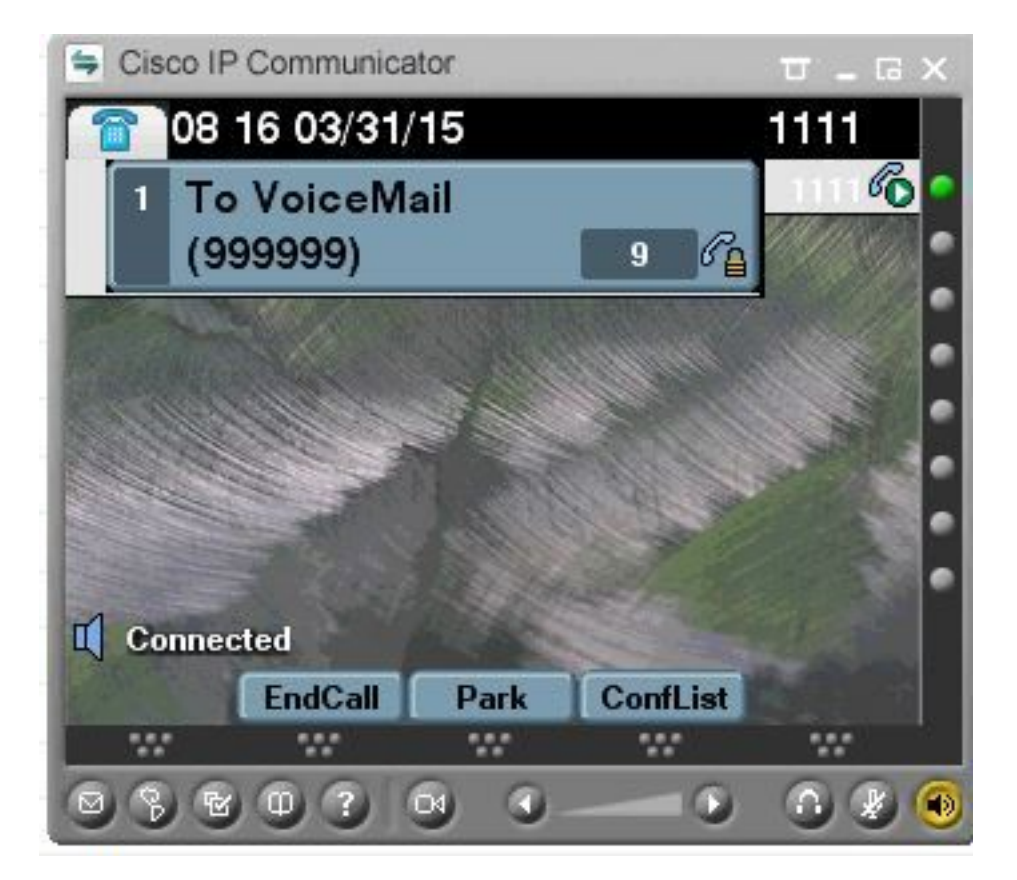

# 疑難排解

### 1.一般故障排除提示

請按照以下步驟操作,對安全整合進行故障排除:

- •驗證設定. •確保所有相關服務都在運行。(CUCM CallManager、TFTP、CUC 對話管理器) •確保在網路中開啟伺服器間安全通訊所需的埠(TCP埠2443用於SCCP整合,TCP 5061用於
- SIP整合)。 如果所有這些都是正確的,則繼續收集跟蹤。

### 2.要收集的跟蹤

收集這些跟蹤以排除安全整合故障。

- 從CUCM和CUC捕獲資料包
- CallManager跟蹤
- 思科對話管理器跟蹤

請參閱以下資源以瞭解其他資訊:

如何在CUCM上執行資料包捕獲:

http://www.cisco.com/c/en/us/support/docs/voice-unified-communications/unified-communicationsmanager-version-50/112040-packet-capture-cucm-00.html

http://www.cisco.com/c/en/us/td/docs/voice ip comm/connection/10x/troubleshooting/guide/10xcu ctsgx/10xcuctsg010.html

# 常見問題

案例1:無法建立安全連線(未知CA警報)

從任一伺服器收集資料包捕獲後,建立TLS會話。

|   | 1 0.000000  | 130.235.201.241 | 130.235.203.249 | TCP   | instl_boots > https [SYN] Seq=0 win=16384 Len=0 MSS=1460                  |
|---|-------------|-----------------|-----------------|-------|---------------------------------------------------------------------------|
|   | 2 0.000452  | 130.235.203.249 | 130.235.201.241 | TCP   | https > instl_boots [SYN, ACK] Seg=0 Ack=1 win=5840 Len=0 MSS=            |
|   | 3 0.000494  | 130.235.201.241 | 130.235.203.249 | TCP   | instl_boots > https [ACK] Seq=1 Ack=1 win=17520 Len=0                     |
|   | 4 0.001074  | 130.235.201.241 | 130.235.203.249 | SSL   | Client Hello                                                              |
|   | 5 0.001341  | 130.235.203.249 | 130.235.201.241 | TCP   | https > instl_boots [ACK] Seg=1 Ack=141 win=6432 Len=0                    |
|   | 6 0.005269  | 130.235.203.249 | 130.235.201.241 | TLSV1 | Server Hello,                                                             |
|   | 7 0.005838  | 130.235.203.249 | 130.235.201.241 | TLSV1 | Certificate, Server Hello Done                                            |
|   | 8 0.006480  | 130.235.201.241 | 130.235.203.249 | TCP   | instl_boots > https [ACK] Seg=141 Ack=1895 Win=17520 Len=0                |
|   | 9 0.012905  | 130.235.201.241 | 130.235.203.249 | TLSV1 | Alert (Level: Fatal, Description: Unknown CA)                             |
| E | 10 0.013244 | 130.235.201.241 | 130.235.203.249 | TCP   | <pre>insti_boots &gt; https [RST, ACK] seq=148 ACK=1895 Win=0 Len=0</pre> |
|   | 11 0.072262 | 130.235.201.241 | 130.235.203.249 | TCP   | inst]_bootc > https [SYN] Seq=0 win=16384 Len=0 MSS=1460                  |
|   | 12 0.072706 | 130.235.203.249 | 130.235.201.241 | TCP   | https > instl_bootc [SYN. ACK] Seq=0 Ack=1 win=5840 Len=0 MSS=:           |
|   | 13 0.072751 | 130,235,201,241 | 130.235.203.249 | TCP   | instl_bootc > https [ACK] Seq=1 Ack=1 win=17520 Len=0                     |
|   |             |                 |                 |       | x                                                                         |

客戶端向伺服器發出警報,通知中含有未知的CA錯誤,原因僅僅是客戶端無法驗證伺服器傳送的證 書。

可能發生兩種情況:

#### 1)CUCM傳送警報 未知CA

- •驗證當前CUC根證書是否上載到與CUC伺服器通訊的伺服器上。
- 確保在相應的伺服器上重新啟動CallManager服務。

#### 2)CUC傳送警報Unknown CA

- 驗證CUC伺服器上的Port Group > Edit > Servers 配置中是否正確輸入了TFTP IP地址。
   驗證是否可從連線伺服器訪問CUCM TFTP伺服器。
   確保CUCM TFTP上的CTL檔案為當前檔案(將 show ctl」的輸出與OS Admin頁面上顯示的 如果沒有運行 書進行比較)。 請重新運行CTLClient。
- 重新啟動CUC伺服器,或者刪除並重新建立埠組,以便從CUCM TFTP重新下載CTL檔案。

#### 案例2:無法從CUCM TFTP下載CTL檔案

#### 在對話管理器跟蹤中出現此錯誤:

MiuGeneral, 25, FAILED Port group 'PhoneSystem-1' attempt set InService(true), error retrieving server certificates. MiuGeneral, 25, Error executing tftp command 'tftp://10.48.47.189:69/CTLFile.tlv' res=68 (file not found on server)

MiuGeneral, 25, FAILED Port group 'PhoneSystem-1' attempt set InService(true), error retrieving server certificates.

Arbiter,-1,Created port PhoneSystem-1-001 objectId='7c2e86b8-2d86-4403-840e-16397b3c626b' as ID=1

MiuGeneral, 25, Port group object 'b1c966e5-27fb-4eba-a362-56a5fe9c2be7' exists MiuGeneral, 25, FAILED SetInService=true parent port group is out of service:

解決方案:

1.在Port group > Edit > Servers配置中再次檢查TFTP伺服器是否正確。

2.驗證CUCM群集是否處於安全模式。

3.檢驗CUCM TFTP上是否存在CTL檔案。

#### 案例3:連線埠未註冊

在對話管理器跟蹤中出現此錯誤:

MiuSkinny,23,Failed to retrieve Certificate for CCM Server <CUCM IP Address>
MiuSkinny,23,Failed to extract any CCM Certificates - Registration cannot proceed. Starting
retry timer -> 5000 msec
MiuGeneral,24,Found local CTL file [/tmp/aaaaaaaa-xxxx-xxxx-xxxx-xxxx.tlv]
MiuGeneral,25,CCMCertificateCache::RetrieveServerCertificates() failed to find CCM Server '<CUCM
IP Address>' in CTL File
AT \hdot + file

#### 解決方案:

1.這很可能是由於CUCM和CUC上的CTL檔案的md5校驗和不匹配,這是由於

憑證。重新啟動CUC伺服器以刷新CTL檔案。

#### 思科內部資訊

或者,也可以按如下方式從根目錄刪除CTL檔案:

從/tmp/資料夾中刪除CTL檔案並重置埠組。您可以對檔案執行md5總和檢查碼

並在刪除之前進行比較:

CUCM: [root@vfrscucm1 trust-certs]# md5sum /usr/local/cm/tftp/CTLFile.tlv

e5bf2ab934a42f4d8e6547dfd8cc82e8 /usr/local/cm/tftp/CTLFile.tlv

CUC: [root@vstscuc1 tmp]# cd /tmp

[root@vstscuc1 tmp]# ls -al \*tlv

-rw-rw-r— 1 cucsmgr customervice 6120 2月5日15:29 a31cefe5-9359-4cbc-a0f3-52eb870d976c.tlv

[root@vstscuc1 tmp]# md5sum a31cefe5-9359-4cbc-a0f3-52eb870d976c.tlv

e5bf2ab934a42f4d8e6547dfd8cc82e8 a31cefe5-9359-4cbc-a0f3-52eb870d976c.tlv

此外,您還可以參閱本故障排除指南:

# 缺陷

CSCum48958 - CUCM 10.0(IP地址長度不正確)

<u>CSCtn87264 — 安</u>全SIP埠的TLS連線失敗

<u>CSCur10758</u>-無法清除吊銷的證書Unity Connection

CSCur10534 - Unity Connection 10.5 TLS/PKI互操作冗餘CUCM

CSCve47775 - 用於更新和檢查CUC上的CUCM CTLFile方法的功能請求